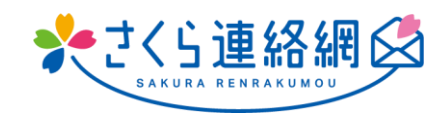

# 櫻花聯絡網 用戶手冊

目錄

| 1.                                                                                        | 起先                                                                                                    | 3                                                                                                    |
|-------------------------------------------------------------------------------------------|----------------------------------------------------------------------------------------------------|----------------------------------------------------------------------------------------------------|
| 業                                                                                         | 时於第一次使用 櫻花聯絡網路的人                                                                                                    |                                                                                                    |
| 2.                                                                                        | 登記                                                                                                    | 4                                                                                                    |
| 2-1                                                                                       | 應用程式註冊                                                                                                    |                                                                                                    |
| 2-2                                                                                       | 通過電子郵件註冊                                                                                                    | ć                                                                                                    |
| 2-3                                                                                       | 註冊 LINE (可選)                                                                                                    | 8                                                                                                    |
| 3.                                                                                        | 如何登錄我的頁面                                                                                                    | 10                                                                                                    |
| 3-1                                                                                       | 從應用程式登錄                                                                                                    | 1 C                                                                                                    |
| 3-2                                                                                       | 從郵件登錄                                                                                                    |                                                                                                    |
| 3-3                                                                                       | 從LINE登錄                                                                                                    |                                                                                                    |
| 4.                                                                                        | 我的頁面介紹(主螢幕)                                                                                                    |                                                                                                    |
| 4-1                                                                                       | 主裕嘉                                                                                                    | 13                                                                                                    |
| 4-2                                                                                       | · 工业中:                                                                                                    | 16                                                                                                    |
| 5.                                                                                        | 註冊另一個 ID(添加兄弟姐妹和其他學校(設施)進行註冊)                                                                                                    | 17                                                                                                    |
| <b>5</b> .                                                                                | 註冊另一個 ID(添加兄弟姐妹和其他學校(設施)進行註冊)<br>註冊其他聯繫人                                                                                                    |                                                                                                    |
| 5.<br>6.                                                                                  | 註冊另一個 ID(添加兄弟姐妹和其他學校(設施)進行註冊)<br>註冊其他聯繫人                                                                                                    | 17                                                                                                    |
| <b>5</b> .<br><b>6</b> .<br>額尔                                                            | 註冊另一個 ID(添加兄弟姐妹和其他學校(設施)進行註冊)<br>註冊其他聯繫人<br>、<br>、<br>注冊程式(完成此額外註冊程式後, 請繼續查看您要添加的每個聯繫人)                                                                                                    | 17<br>15<br>                                                                                                    |
| <b>5</b> .<br><b>6</b> .<br>刻                                                             | 註冊另一個 ID(添加兄弟姐妹和其他學校(設施)進行註冊)<br>註冊其他聯繫人<br>注冊程式(完成此額外註冊程式後,請繼續查看您要添加的每個聯繫人)<br>新增您自己的電子郵件位址                                                                                                    | 17<br>19<br>                                                                                                    |
| <b>5</b> .<br>6.<br>刻                                                                     | 註冊另一個 ID(添加兄弟姐妹和其他學校(設施)進行註冊)<br>註冊其他聯繫人<br>注冊程式(完成此額外註冊程式後,請繼續查看您要添加的每個聯繫人)                                                                                                    |                                                                                                    |
| <b>5</b> .<br>有.<br>約-1<br>6-2                                                            | 註冊另一個 ID (添加兄弟姐妹和其他學校(設施)進行註冊)<br>註冊其他聯繫人                                                                                                    |                                                                                                    |
| <b>5</b> .<br><b>6</b> .<br>约 5-1<br>5-2<br>5-3<br>5-4                                    | <b>註冊另一個 ID(添加兄弟姐妹和其他學校(設施)進行註冊)</b><br><b>註冊其他聯繫人</b><br>*註冊程式(完成此額外註冊程式後,請繼續查看您要添加的每個聯繫人)<br>新增您自己的電子郵件位址<br>添加家庭成員的電子郵件位址                                                                                                    |                                                                                                    |
| <b>5</b> .<br>額分<br>6-1<br>6-2<br>6-3<br>6-4<br>6-5<br>6-6                                | 註冊另一個 ID (添加兄弟姐妹和其他學校(設施)進行註冊)<br>註冊其他聯繫人<br>注冊其他聯繫人 </td <td>17<br/>18<br/>19<br/>19<br/>19<br/>20<br/>20<br/>21<br/>22<br/>22<br/>22<br/>22<br/>22<br/>22<br/>22<br/>22<br/>22<br/>22<br/>22<br/>22</td>                                                                | 17<br>18<br>19<br>19<br>19<br>20<br>20<br>21<br>22<br>22<br>22<br>22<br>22<br>22<br>22<br>22<br>22<br>22<br>22<br>22 |
| <b>5</b> .<br>6.<br>6.<br>6-1<br>6-2<br>6-3<br>6-4<br>6-5<br>6-6<br><b>7</b> .            | 註冊另一個 ID(添加兄弟姐妹和其他學校(設施)進行註冊) 註冊其他聯繫人 *註冊程式(完成此額外註冊程式後,請繼續查看您要添加的每個聯繫人) 新增您自己的電子郵件位址                                                                                                    |                                                                                                    |
| <b>5</b> .<br>6.<br>每6-1<br>6-2<br>6-3<br>6-3<br>6-5<br>6-5<br><b>7</b> .                 | 註冊另一個 ID (添加兄弟姐妹和其他學校(設施)進行註冊)                                                                                                    |                                                                                                    |
| <b>5</b> .<br><b>6</b> .<br>約<br>約<br>約<br>約<br>約<br>約<br>約<br>約<br>約<br>約                | 註冊另一個 ID(添加兄弟姐妹和其他學校(設施)進行註冊)                                                                                                    |                                                                                                    |
| <b>5</b> .<br><b>6</b> .<br>個<br>個<br>個<br>個<br>個<br>個<br>個<br>個<br>個<br>個<br>個<br>個<br>個 | 註冊另一個 ID (添加兄弟姐妹和其他學校(設施)進行註冊)                                                                                                    |                                                                                                    |
| <b>5</b> .<br>每.<br>每.<br>每.<br>每.<br>每.<br>每.<br>每.<br>每                                 | 註冊另一個 ID(添加兄弟姐妹和其他學校(設施)進行註冊)                                                                                                    |                                                                                                    |
| <b>5</b> .                                                                                | 註冊另一個 ID (添加兄弟姐妹和其他學校(設施)進行註冊) 註冊其他聯繫人 註冊早式(完成此額外註冊程式後,請繼續查看您要添加的每個聯繫人) 新增您自己的電子郵件位址 添加家庭成員的電子郵件位址 添加家庭成員的電子郵件位址 添加家庭成員的电 I N E 添加家庭成員的し I N E 添加家庭成員的應用程式 添加家庭成員的應用 關於型號更改 如果您有註冊程式 當您可以使用舊型號或其他終端的櫻花聯絡網路時 如果您的家人正在使用櫻花聯絡網 如果您沒有註冊說明, 目您的家人不使用 櫻花聯絡網                     |                                                                                                    |
| 5.<br>每.<br>每.<br>6.<br>6.<br>6.<br>6.<br>6.<br>7.<br>7.1<br>7.2<br>7.3<br>7.4<br>8.      | 註冊另一個 ID (添加兄弟姐妹和其他學校(設施)進行註冊) 註冊其他聯繫人 註冊其他聯繫人 *註冊程式(完成此額外註冊程式後,請繼續查看您要添加的每個聯繫人) 新增您自己的電子郵件位址 添加家庭成員的電子郵件位址 添加家庭成員的電子郵件位址 添加家庭成員的電子郵件位址 添加家庭成員的电 I N E 添加家庭成員的 L I N E 添加家庭成員的應用程式 添加家庭成員的應用 關於型號更改 如果您有註冊程式 如果您有註冊程式 如果您沒有註冊說明, 且您的家人不使用 櫻花聯絡網 如果您沒有註冊說明, 且您的家人不使用 櫻花聯絡網 | 17<br>19<br>19<br>19<br>19<br>20<br>20<br>20<br>20<br>20<br>20<br>20<br>20<br>20<br>20                               |

|   | 8-2<br>8-3                   | 刪除已註冊的連絡人(應用、電子郵件、LINE)<br>註冊資訊的變更和刪除                                      | 38<br>39             |
|---|------------------------------|----------------------------------------------------------------------------|----------------------|
| 0 | 9.                           | 查看您的消息                                                                     | 40                   |
|   | 9-1<br>9-2                   | 如何查看消息<br>隱藏消息                                                             | 40                   |
| 1 | 0.                           | 回答問捲和安全確認問題                                                                | 42                   |
| 1 | 1.                           | 查看文件                                                                       | 43                   |
|   | 11-1<br>11-2                 | 1 搜尋帶有附件的郵件                                                                | 43                   |
| 1 | 2.                           | 學校(設施)聯繫功能                                                                 | 45                   |
|   | 12-1<br>12-2<br>12-3<br>12-4 | 1 聯絡學校(設施)-如何輸入訊息<br>2 聯繫學校 如何僅刪除編輯/備註欄<br>3 聯繫學校 如何刪除<br>4 聯繫學校 如何查看學校的回復 | 45<br>46<br>47<br>48 |
| 1 | 3.                           | 運行狀況檢查                                                                     | 49                   |
|   | 13-1<br>13-2<br>13-3         | 1 健康檢查輸入法<br>2 健康檢查:如何修復                                                   | 49<br>50<br>51       |
| 1 | 4.                           | 關係設置                                                                       | 52                   |
| 1 | 5.                           | 語言設置                                                                       | 53                   |
| 1 | 6.                           | 定製                                                                         | 54                   |

# 01. 起先

對於第一次使用 櫻花聯絡網路的人

▶ 您可以通過 [App]、[Email] 和 [LINE] 註冊 櫻花聯絡網

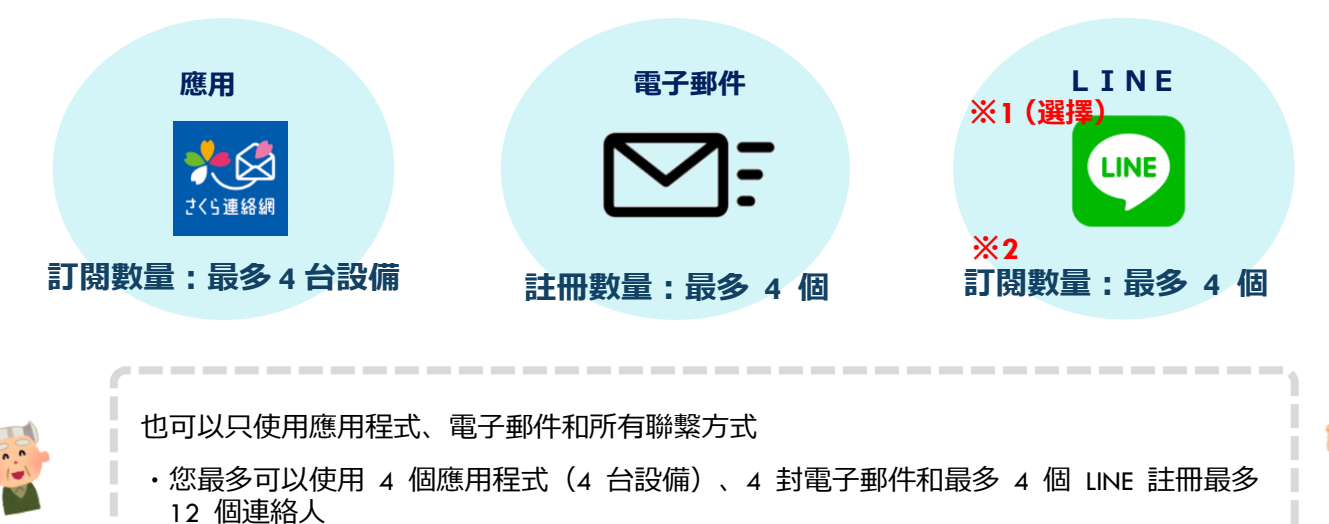

\* 僅適用於部分學校

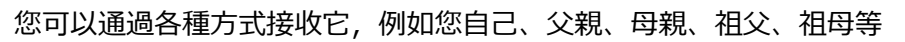

- ※1 LINE 是一項可選功能,可能並非在所有學校都可用
- ※2 <mark>此外,根據學校(設施)的設置,LINE 註冊的數量可能少於 4 個</mark>

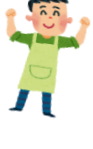

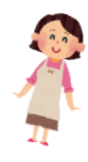

| 註冊程式 A 註冊程式 A                                                                                                    | H程式有兩種類型:[A]                            | 和[B]<br><sub>註冊程式 B</sub>                                                                                                    |
|----------------------------------------------------------------------------------------------------|-----------------------------------------|----------------------------------------------------------------------------------------------------|
| 学スト学校(00)         ビー・日本市会会           クスト学校(00)         ビード・日本市会会           登録手葉素和         ビード・日本市会会           日本市会会         ビード・日本市会会           日本市会会 | 程式 A<br>已在學校登記姓名和隸<br>屬關係的人             | After source<br>After source<br>Af |
| <section-header><section-header><section-header><section-header><section-header><section-header><section-header><section-header></section-header></section-header></section-header></section-header></section-header></section-header></section-header></section-header>                                                                                                    | 程式 B<br>父母和監護人本人及其<br>姓名和<br>需要註冊所屬機構的人 | 92-7487 (t)         92-7487 (t)                                                                                                    |
|                                                                                                    | 註冊時需要說明<br>請妥善保管                        | real array of the second second secon                                                                                                    |

# 02. 登記

### 2-1 應用程式註冊

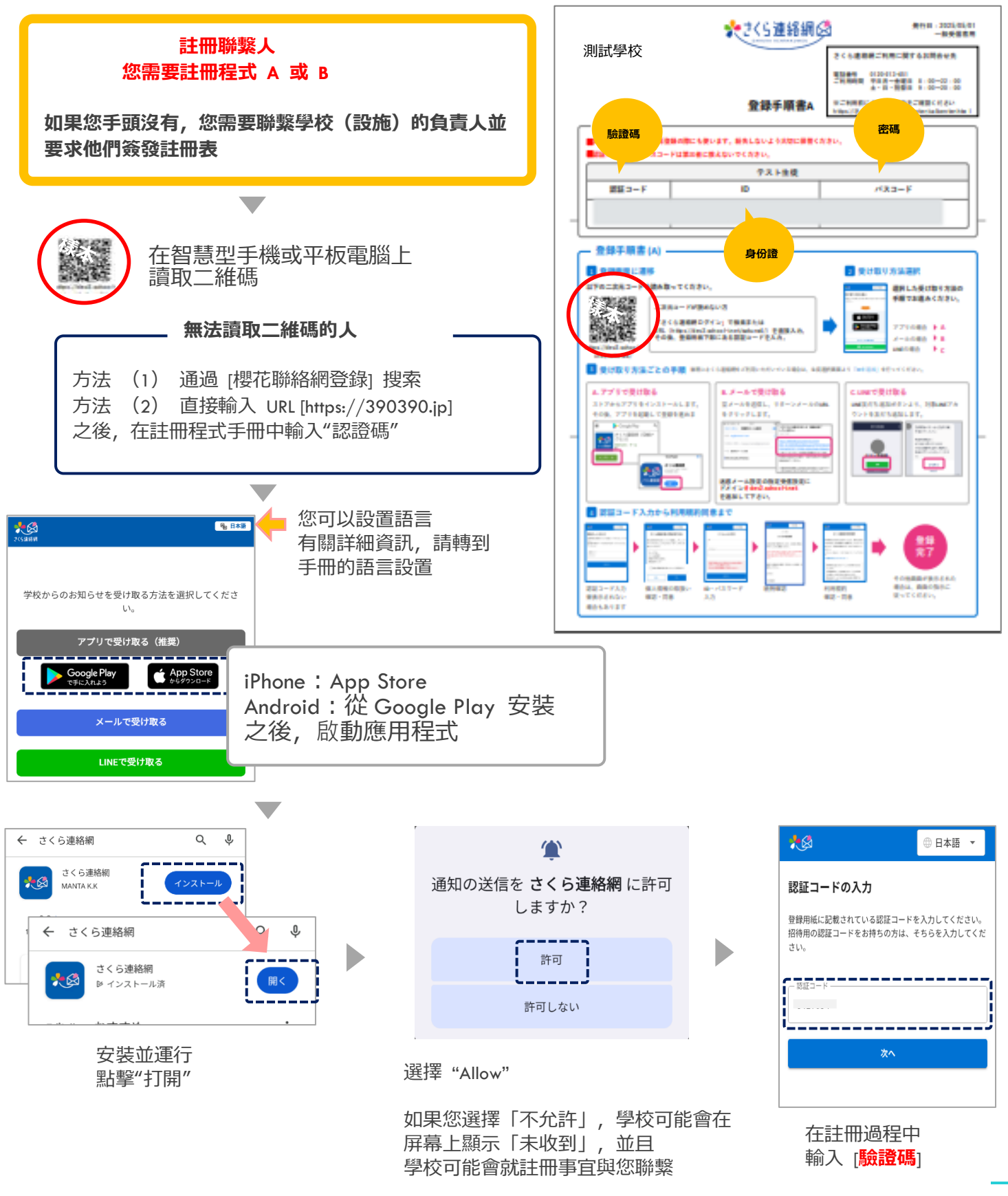

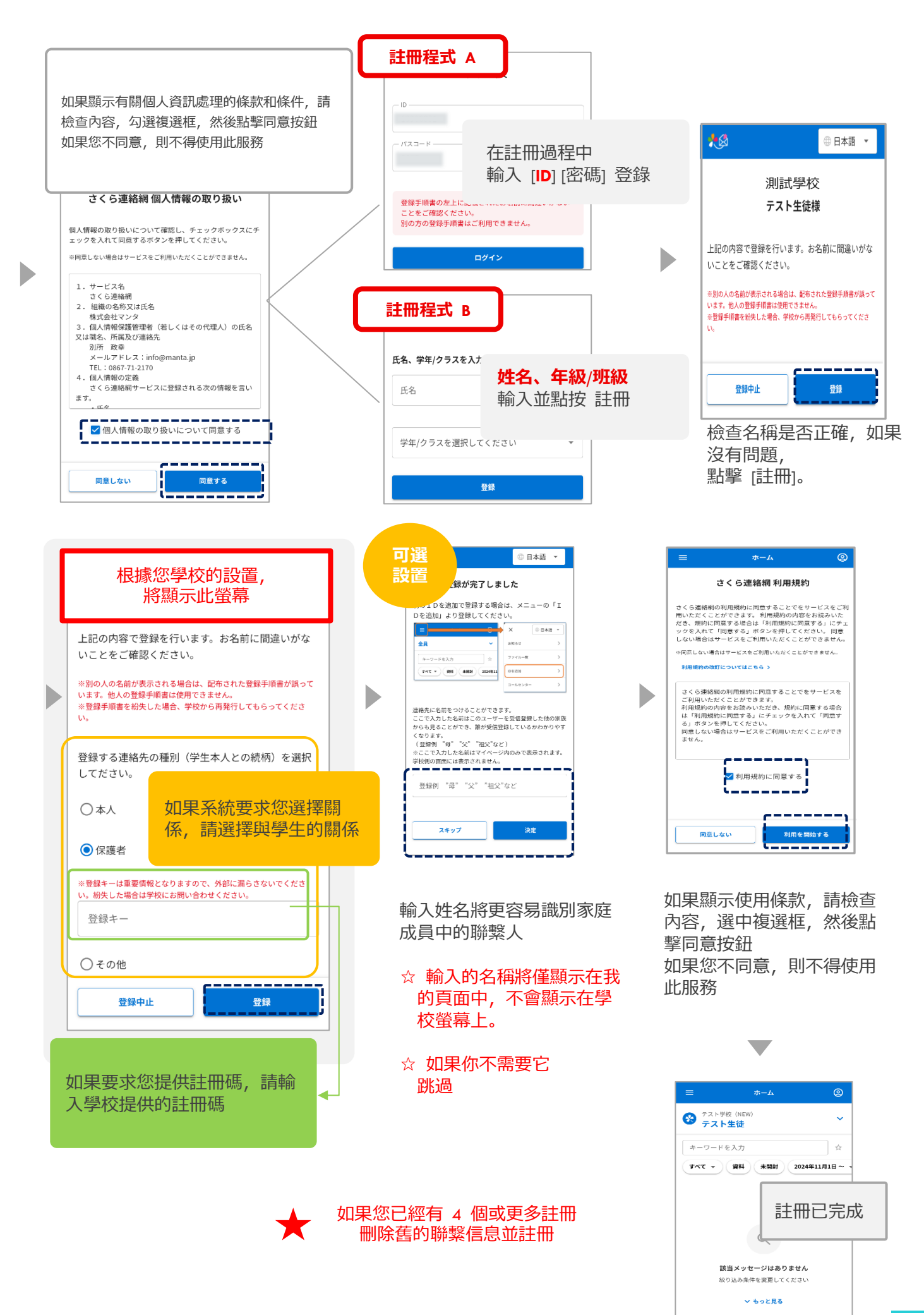

# 2-2 通過電子郵件註冊

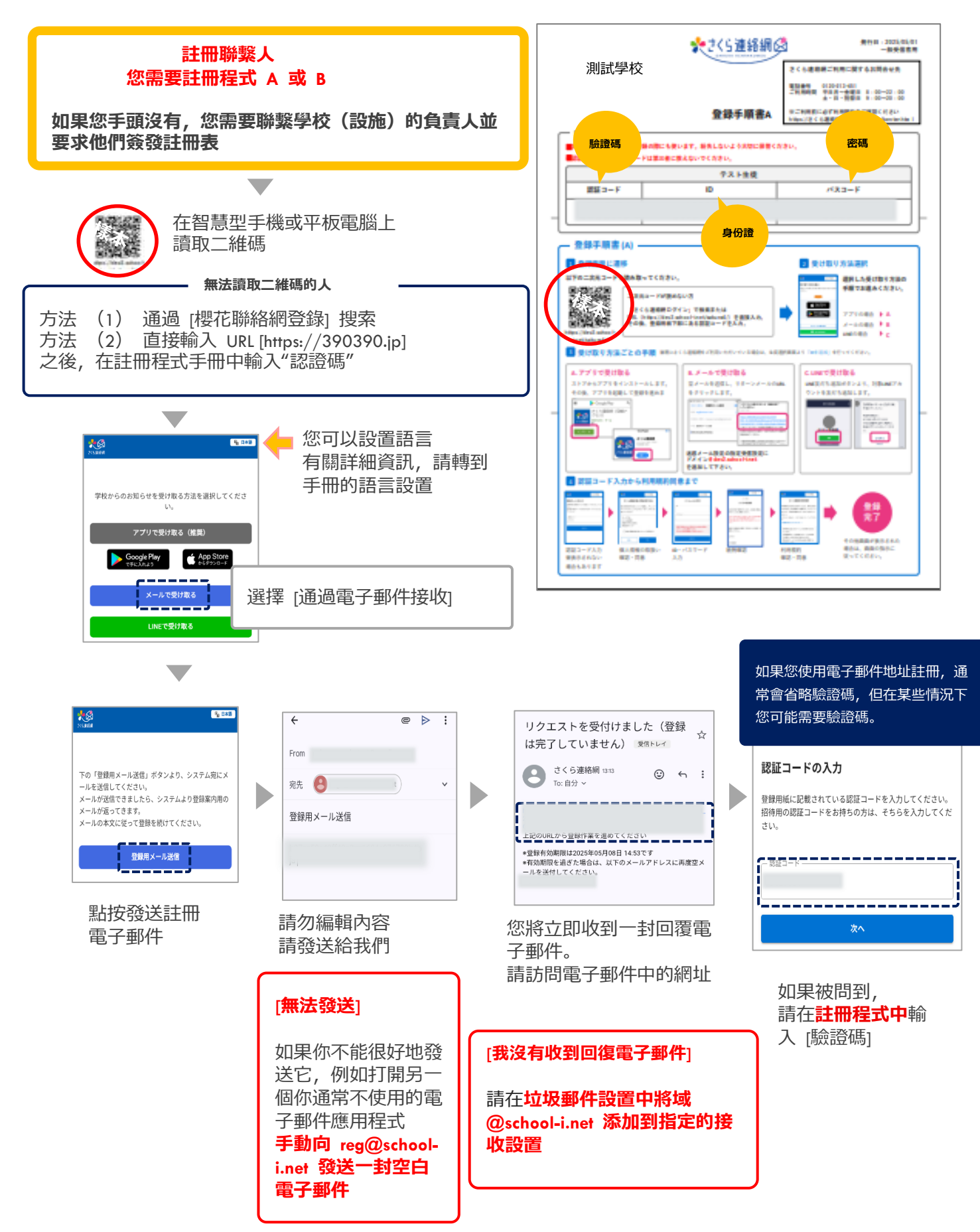

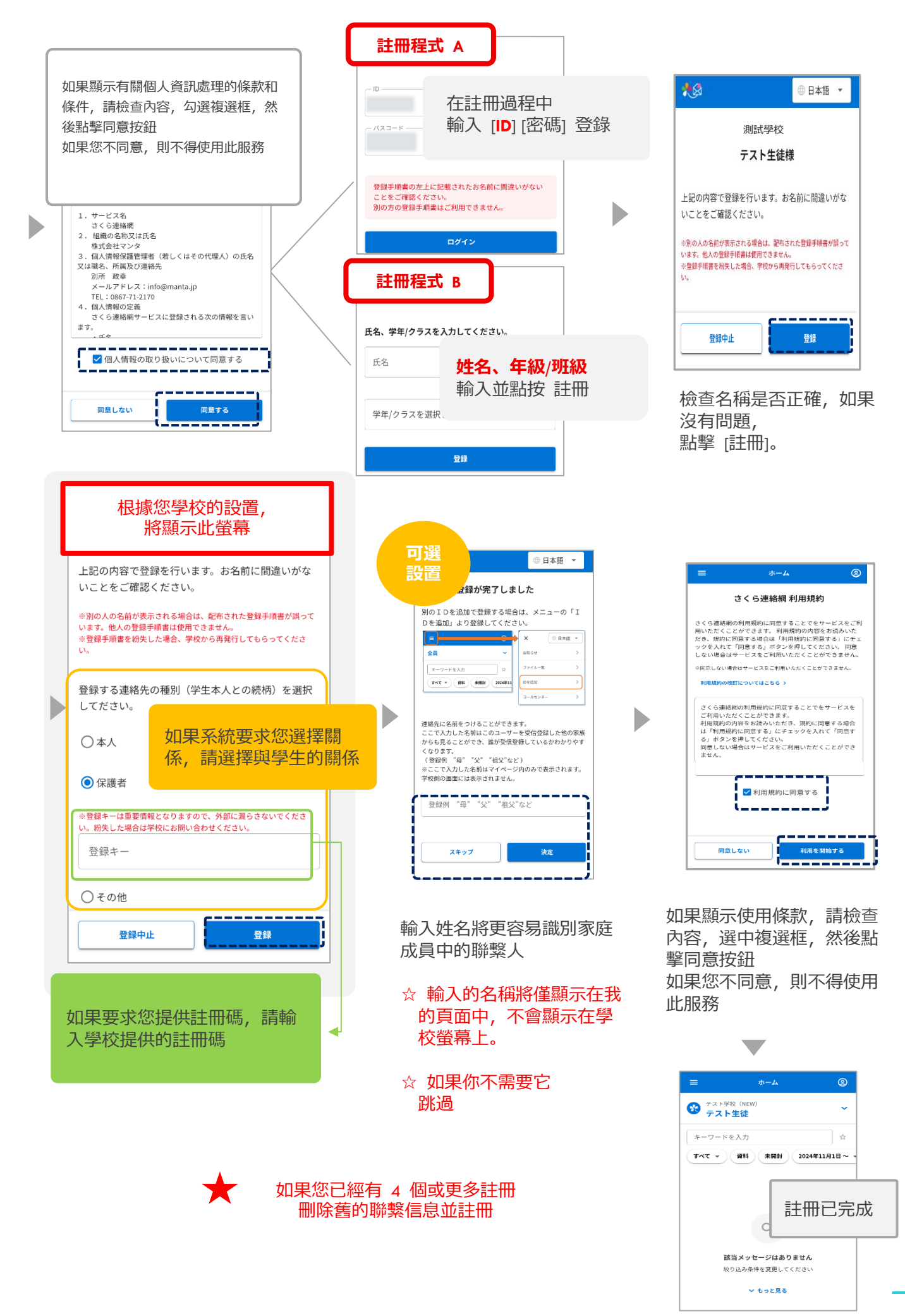

# 2-3 註冊 LINE (可選)

#### \* 僅適用於部分學校

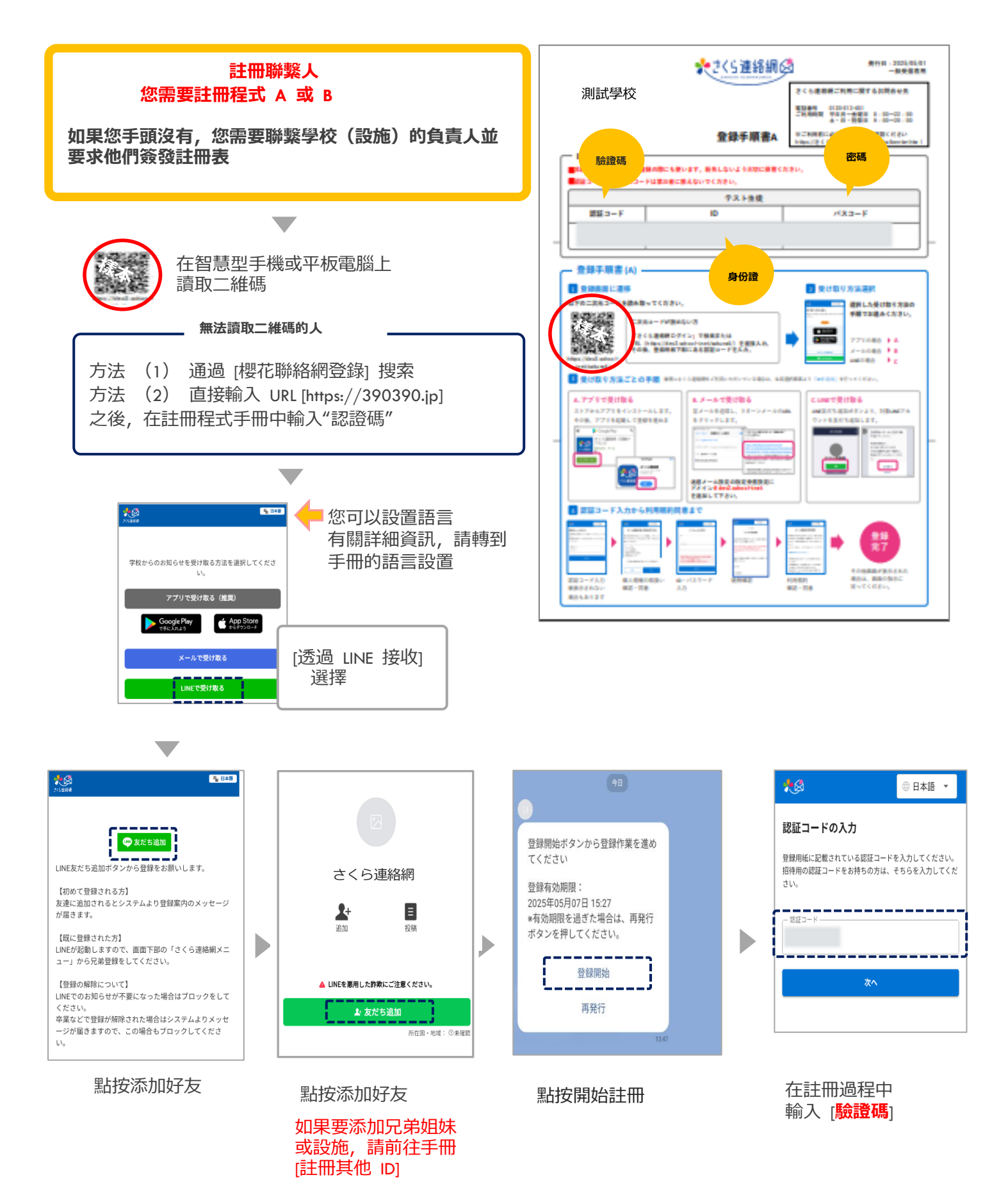

8

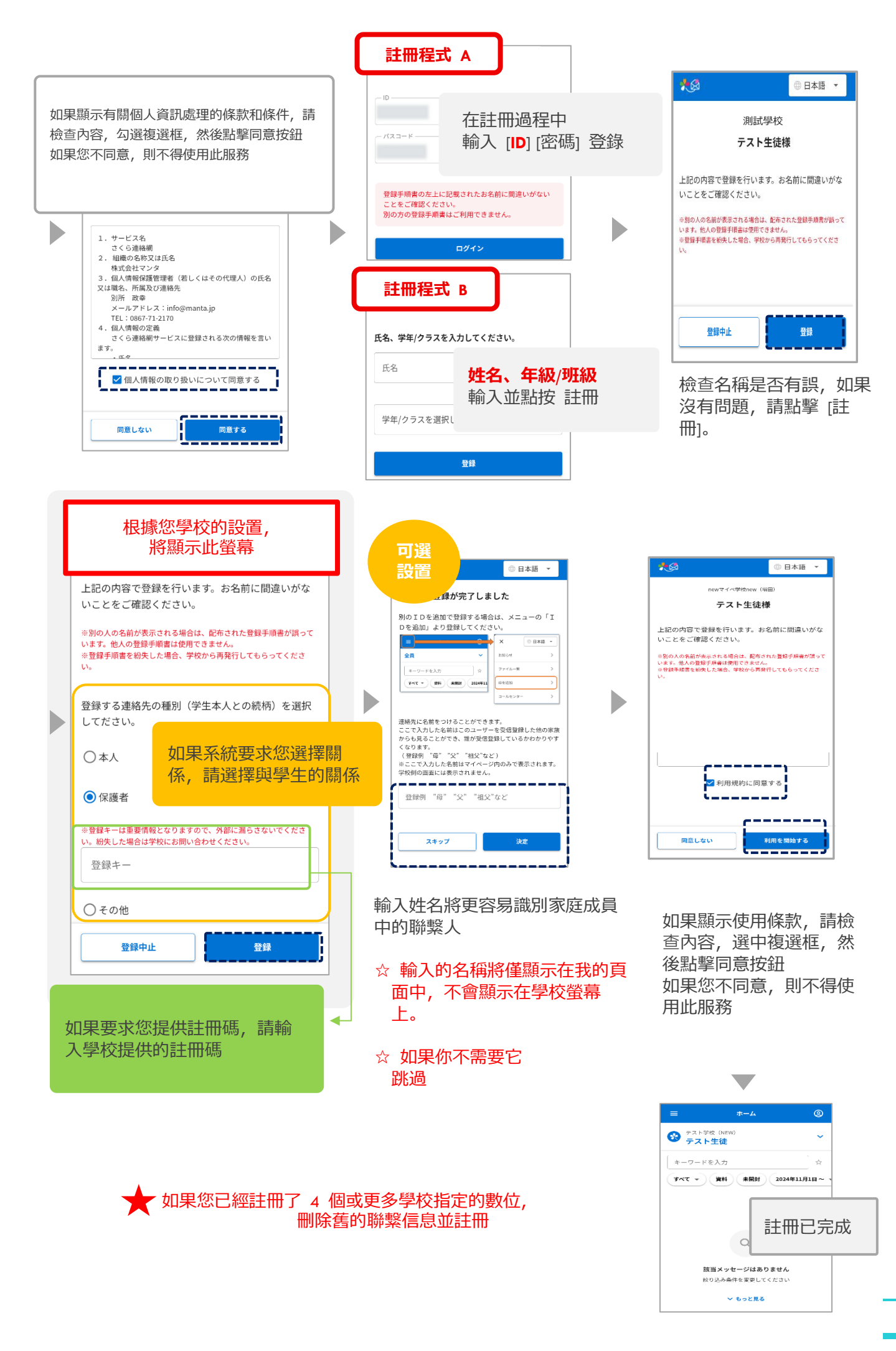

# 03. 如何登錄我的頁面

#### 大多數作都是從 My Page 執行的 我們建議您能夠從任何訂閱的目標登錄 My Page

# 3-1 從應用程式登錄

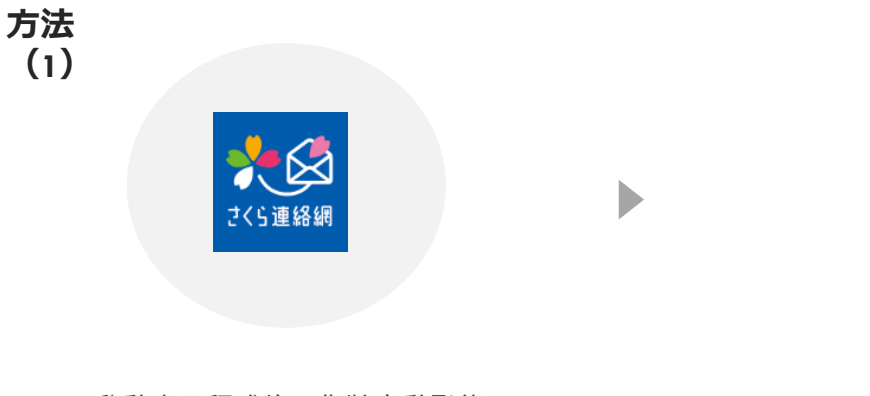

Þ

啟動應用程式後, 您將自動登錄

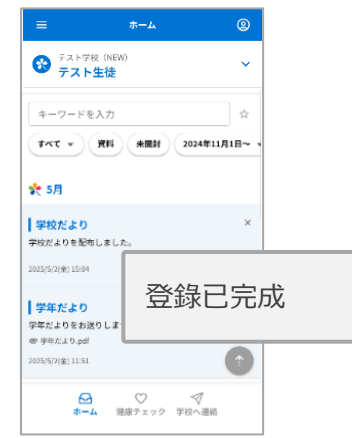

方法 (2)

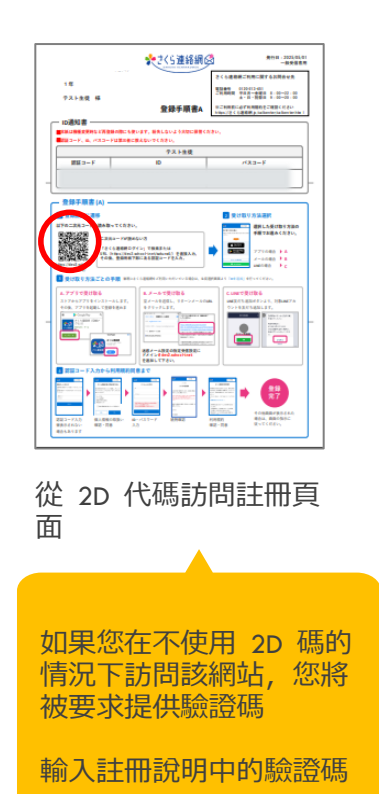

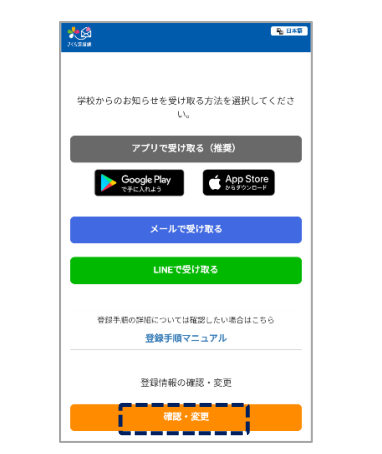

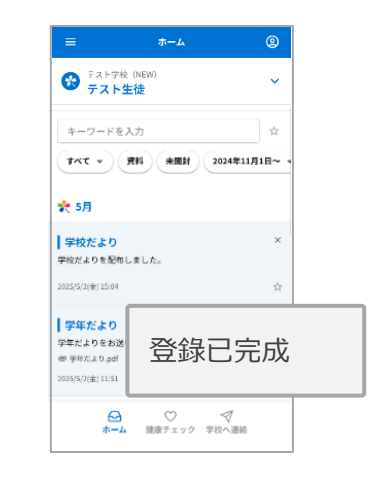

# 3-2 從郵件登錄

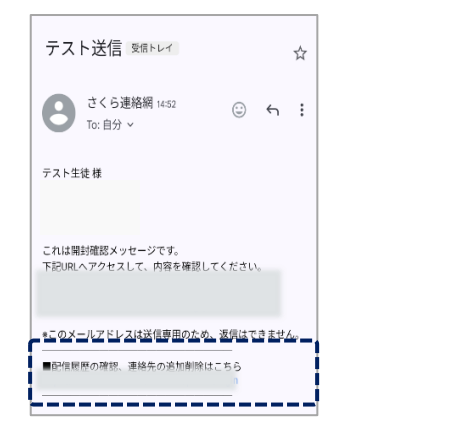

| さくら連絡網                            |          | ×             |     |
|-----------------------------------|----------|---------------|-----|
| =                                 | ホーム      | 9             |     |
| キーワードを                            | 入力       | 立             |     |
| <b>***</b>                        | 資料 未開封   | 2024年11月1日~ - |     |
| 🌪 5月                              |          |               |     |
| 学校だより                             |          | ×             |     |
| 学校だよりを配れ                          | iしました。   |               |     |
| 2025/5/2(金) 15:04                 |          | <b>Å</b>      |     |
| 学年だより                             | ٢        |               |     |
| 学年だよりをお泣                          | りします     |               |     |
| ● 学年だよ 0.pdf<br>2025/5/2(金) 11:51 |          | 登錄E           | 記完成 |
| <u>م</u>                          | ● 健康チェック | マンジャンジャング     |     |
|                                   |          |               |     |

在從 櫻花聯絡網路發送的電子 郵件的末尾, 描述了用於登錄的 URL, 因此請訪問 URL

### • 如果未啟用輕鬆登入設定

### ● 如果您已註銷,您將無法登錄,因此請按照以下步驟作

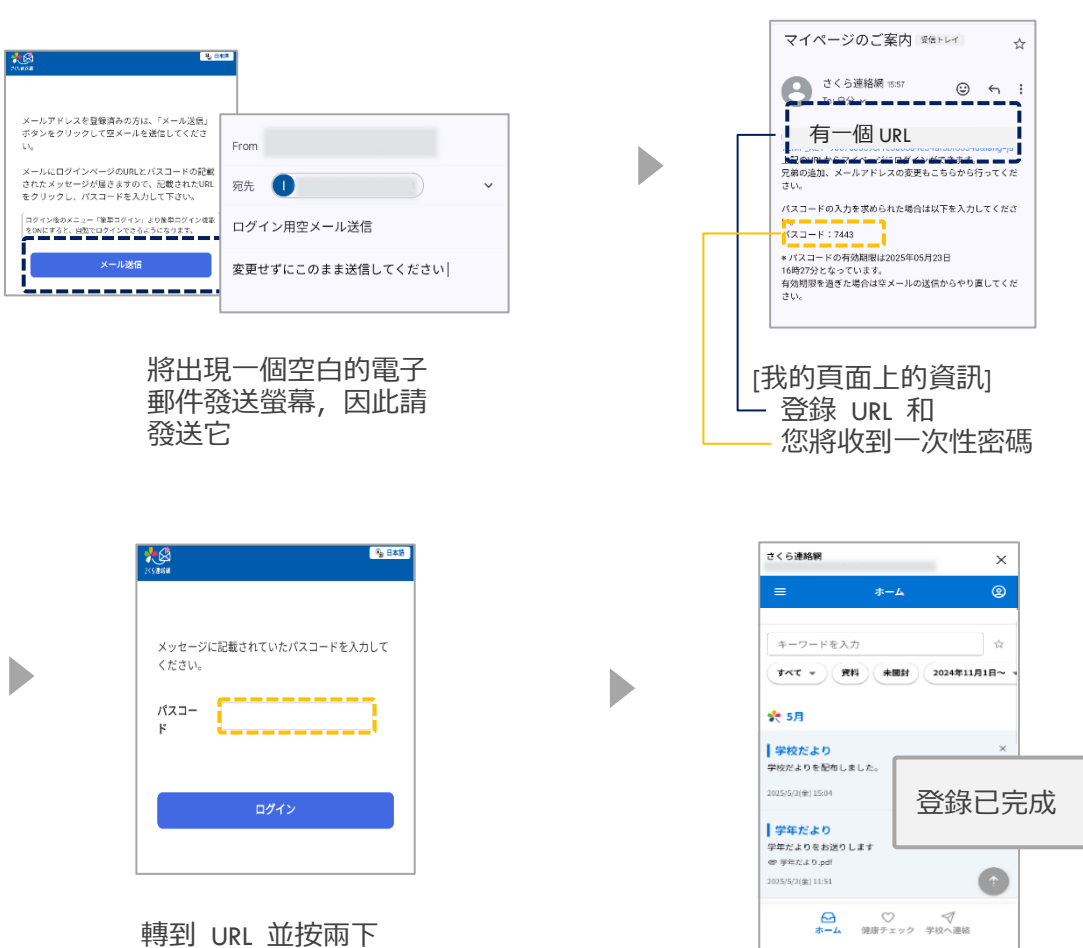

輸入您的一次性密碼

# 3-3 從LINE登錄

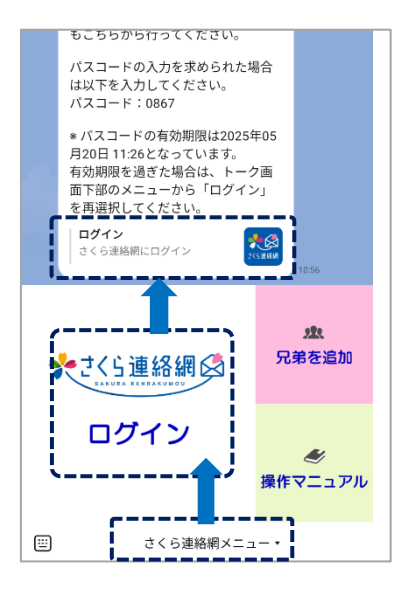

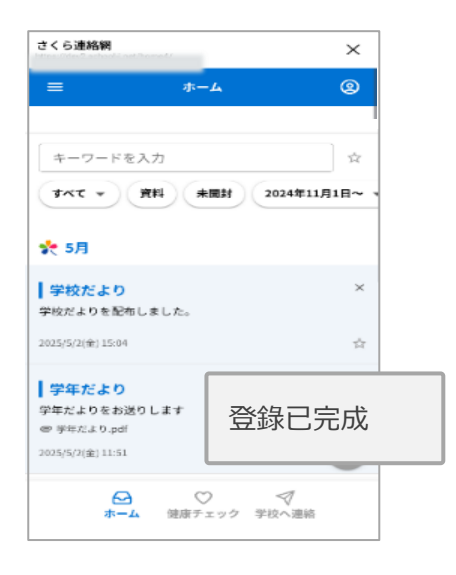

- ① 點擊 櫻花聯絡網路功能表。
- ② 點擊櫻花聯絡網路登入
- ③ 登錄 點擊 登錄 櫻花聯絡網路

#### • 如果未啟用輕鬆登入設定

### 如果您已註銷,您將無法登錄,因此請按照以下步驟作

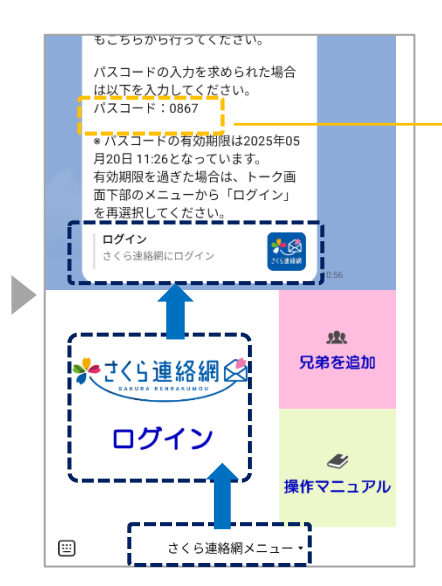

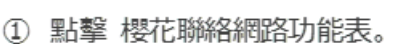

- ② 點擊櫻花聯絡網路登入
- ③ 登錄 點擊 登錄 櫻花聯絡網路

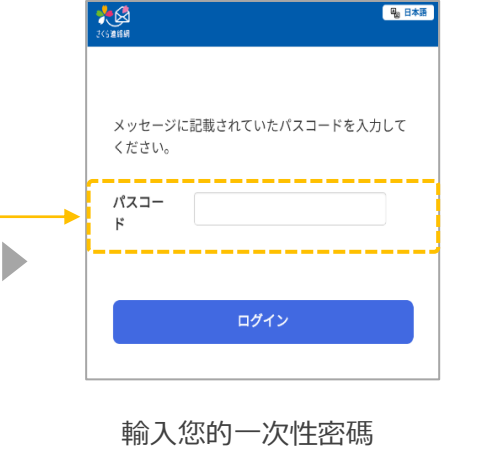

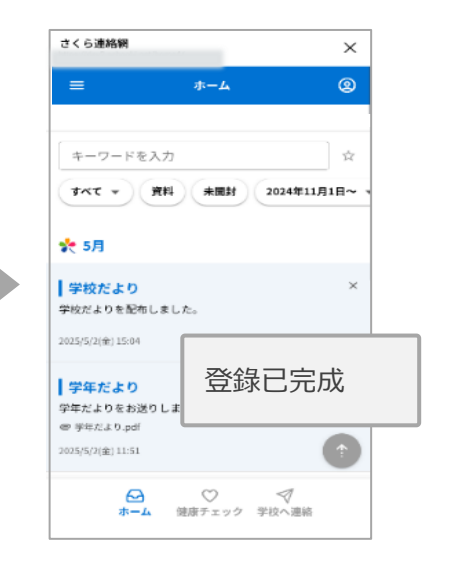

# 04. 我的頁面介紹(主螢幕)

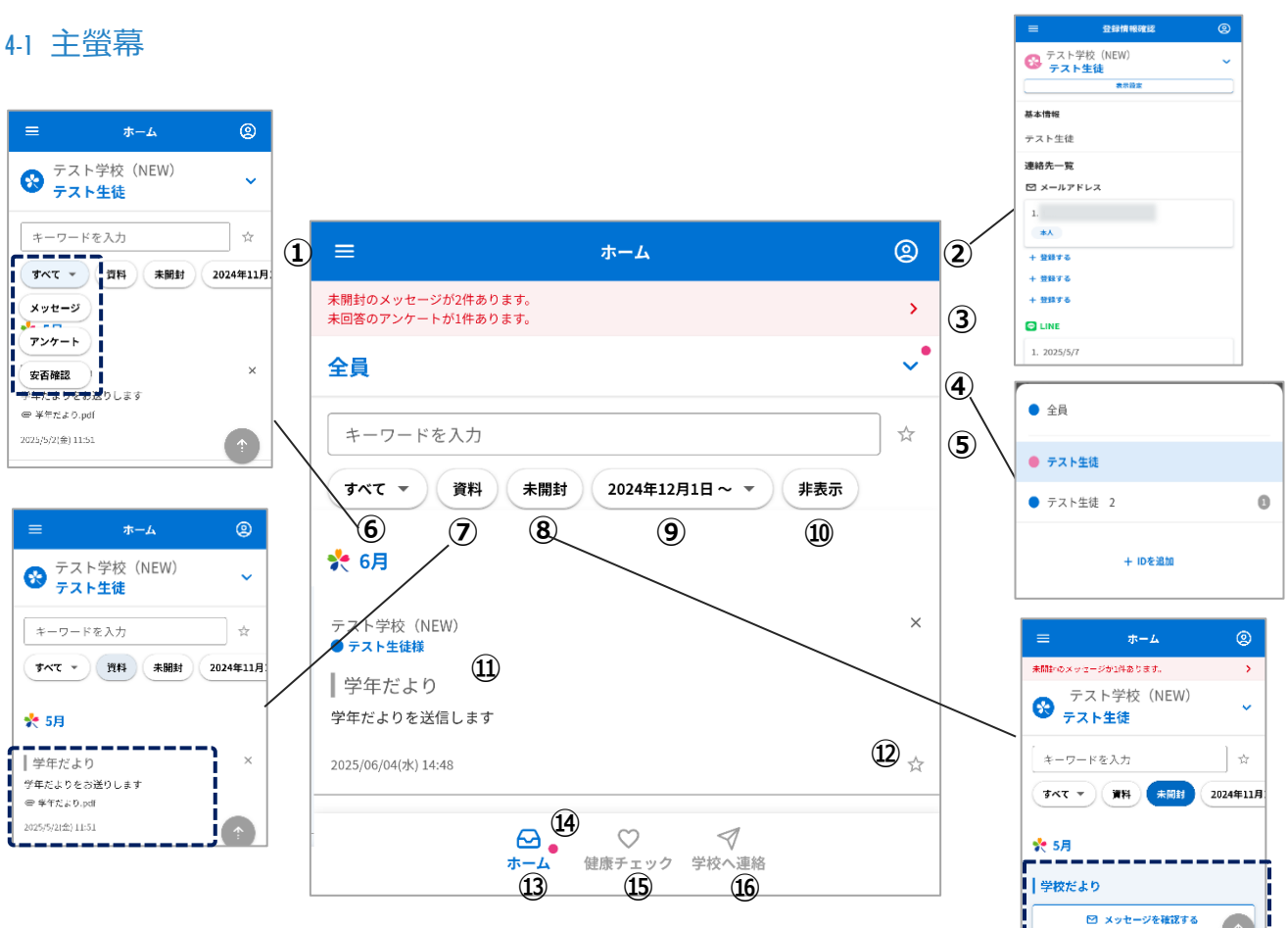

- ① 我將在下一頁介紹它
- (2) 您可以檢查自己的註冊狀態並測試您的接收情況 手冊:「我的頁面簡介」從下一頁開始請參考
- ③ 如果有未打開或未回復的消息顯示
- 您可以切換到主螢幕上指定的人並加入兄弟姐妹等。 **(4**)
- 您可以搜尋關鍵字和我的最愛。 (5)
- 您可以按消息類型搜尋。 (6)
- ⑦ 僅提取帶有附件的消息 請參閱手冊"檢查材料"
- ⑧ 僅顯示未讀消息 僅當您發送了帶有已讀確認的消息時
- 9 可選擇要顯示的日期。
- 10 向左滾動 顯示 '隱藏'

僅顯示您隱藏的消息 請參閱手冊"09 檢查消息"

- ⑪ 顯示學校發送的訊息
- 12 您可以將"☆"註冊為我的最愛。
- (3) 您可以隨時返回主螢幕
- ⑭ 收到通知時, 會標記 "●" 僅當您發送了帶有已讀確認的消息時
- 15 您可以輸入健康檢查 有關輸入法的詳細資訊,請參閱 手冊中的"健康檢查" 請參考
- 16 您可以輸入有關通知學校的缺勤等資訊。 有關如何輸入的更多資訊,請參閱 手冊中的"聯繫學校" 請參考

僅當學校設置 您將看到

![](_page_14_Figure_0.jpeg)

#### ① 您可以更改語言

- ② 可以從系統側查看通知。
- ③ 您可以查看目前可供查看的材料
- ④ 您可以加入兄弟姐妹和設備。 有關詳細資訊,請參閱手冊"註冊其他 ID"
- 5 設有呼叫中心。

- ⑥ 顯示作手冊
- ⑦ 通過電子郵件或 LINE 您可以設置 Easy Login
- ⑧ 通過電子郵件註冊時顯示此消息
- ⑨ 您可以查看使用條款
- ⑩ 您可以查看個人資訊保護政策
- ⑪ 註銷

![](_page_15_Picture_0.jpeg)

|                       |                                         |            |     | <sup>,</sup> ⊅ <sup>2−</sup> |
|-----------------------|-----------------------------------------|------------|-----|------------------------------|
| ≡                     | 登録情報確認                                  |            | 2   |                              |
| デスト学:<br>テスト学:<br>テスト | <sup>校(NEW)</sup><br><b>生徒</b>          |            | ~   |                              |
|                       | 表示設定                                    | (          | 1)  | ① 您可以自訂名稱和顏<br>              |
| 基本情報                  |                                         |            |     |                              |
| テスト生徒                 |                                         |            | 2   | ② 將顯示您註冊的學校<br>(如果您使用註冊說明    |
| 連絡先一覧                 |                                         |            |     | 則會顯示您輸入的名稱                   |
| 🖾 メールアト               | ドレス                                     |            |     |                              |
| 1.                    |                                         |            |     |                              |
| 本人                    |                                         |            | (3) | ③ 電子郵件位址、LINE                |
| + 登録する (              | 4                                       |            |     | 芯可以亘有豕庭风貝                    |
| + 登録する                |                                         |            |     | (ب <b>±±</b> #               |
| + 登録する                |                                         |            |     | 使用它來添加您自己的                   |
| LINE                  |                                         |            |     | 人並邀請家庭成員                     |
| 1. 2025/5/1           | .9                                      |            |     |                              |
| 保護者                   |                                         |            |     |                              |
| + 登録する                |                                         |            |     |                              |
| + 登録する                |                                         |            |     |                              |
| + 登録する                |                                         |            |     |                              |
| 🌆 アプリ                 |                                         |            |     |                              |
| 1.                    |                                         |            |     | ⑤ 登錄時註冊的個人資                  |
| 5 ログイン中               | ** 6                                    |            |     | ② 乳中關係時期二                    |
|                       | _                                       |            | _   | 0 設足關係時顯示                    |
| 2.                    |                                         |            |     |                              |
|                       |                                         |            |     |                              |
| 十 豆球りる                |                                         |            |     |                              |
| 十 豆球りる                |                                         |            |     |                              |
|                       | 続柄の変更                                   |            | (7) | (7) 如果您的学校使<br>  則會顯示此資訊。    |
| 6<br>*-               | A ○ ○ ○ ○ ○ ○ ○ ○ ○ ○ ○ ○ ○ ○ ○ ○ ○ ○ ○ | √<br>学校へ連絡 |     |                              |
| 1                     |                                         |            |     | 1                            |

B:83 テスト生徒 表示名 テスト生徒 決定 色 (設施)名稱。 **り в 註冊**, 爯。) 和應用程式 的註冊資訊 的聯繫 訊

デスト学校 (NEW) テスト生徒

用關係管理,

### 4-2 確認註冊狀態和接收測試

您可以通過執行通知測試來檢查它是否已正確註冊

![](_page_16_Picture_2.jpeg)

![](_page_16_Figure_3.jpeg)

### 您可以查看目前的註冊狀態

執行測試 點按訂閱的收件者

![](_page_17_Figure_1.jpeg)

| 根據您學校的設置,<br>將顯示此螢幕                                                                              |   |
|--------------------------------------------------------------------------------------------------|---|
| 上記の内容で登録を行います。お名前に間違いがな<br>いことをご確認ください。                                                          |   |
| ※別の人の名前が表示される場合は、配布された登録手順書が誤って<br>います。他人の登録手順書は使用できません。<br>※登録手順書を紛失した場合、学校から再発行してもらってくださ<br>い。 |   |
| 登録する連絡先の種別(学生本人との続柄)を選択<br>してださい。                                                                |   |
| O本人 如果要求您選擇一種關<br>係、請選擇與學生的關係                                                                    |   |
| <ul> <li>保護者</li> </ul>                                                                          |   |
| ※登録キーは重要情報となりますので、外部に漏らさないでくださ<br>い。紛失した場合は学校にお問い合わせください。                                        |   |
| 登録+                                                                                              | 崳 |
| ○ その他                                                                                            | 的 |
| 登録中止 登録                                                                                          | ☆ |
| 如果要求您提供註冊碼,請輸入<br>學校提供的註冊碼                                                                       | ☆ |

![](_page_18_Picture_1.jpeg)

| ≡ <b>*</b>                           | -4 ©              |    |
|--------------------------------------|-------------------|----|
|                                      | ъ́~               |    |
| キーワードを入力                             | <b>Å</b>          |    |
| 7*T - M                              | 未開封 2024年11月1日~ 、 |    |
| 🌪 5月                                 |                   |    |
| <sub>テスト学校</sub> (NEW)<br>   テスト送信   | ×                 |    |
| テストメッセージを送ります                        | a                 |    |
| 2025/05/15[4] 14:10                  | \$                |    |
| テスト学校(NEW)<br> 学年だより<br>学年だよりをお送りします | =+m==             | 54 |
| ● 学年だより.pdf                          | 註冊ピュ              | 亡戊 |
|                                      |                   |    |
| 🛠 4月                                 | $(\uparrow)$      |    |
| ₩<br>ホーム 住店                          | ♡ ダ<br>チェック 学校へ這緒 |    |

輸入姓名將更容易識別家庭成員中 的聯繫人

- ☆ 輸入的名稱將僅顯示在我的頁 面中,不會顯示在學校螢幕上。
- ☆ 如果你不需要它 跳過

如果您已經註冊了 4 個 或更多(如果是 LINE, 超過學校指定的號碼,請 刪除舊的聯繫資訊並註 冊)

### 它是否正確註冊? 讓我們來瞭解一下

ホーム ٢ デスト学校 (New テスト学校 (New テスト生徒) キーワードを入力 ŵ すべて - 資料 未開封 2024年11月1日~ 📌 5月 テスト学校(NEW) ┃ テスト送信 テストメッセージを送ります。 × 2025/05/15(木) 14:10 ☆ × テスト学校 (NEW) || 学年だより 学年だよりをお送りします == <sup>学年だより,pdf</sup> 2025/05/02(金) 11:51 🌪 4月 → 
 → 
 → 
 → 
 → 
 → 
 → 
 → 
 → 
 → 
 → 
 → 
 → 
 → 
 → 
 → 
 → 
 → 
 → 
 → 
 → 
 → 
 → 
 → 
 → 
 → 
 → 
 → 
 → 
 → 
 → 
 → 
 → 
 → 
 → 
 → 
 → 
 → 
 → 
 → 
 → 
 → 
 → 
 → 
 → 
 → 
 → 
 → 
 → 
 → 
 → 
 → 
 → 
 → 
 → 
 → 
 → 
 → 
 → 
 → 
 → 
 → 
 → 
 → 
 → 
 → 
 → 
 → 
 → 
 → 
 → 
 → 
 → 
 → 
 → 
 → 
 → 
 → 
 → 
 → 
 → 
 → 
 → 
 → 
 → 
 → 
 → 
 → 
 → 
 → 
 → 
 → 
 → 
 → 
 → 
 → 
 → 
 → 
 → 
 → 
 → 
 → 
 → 
 → 
 → 
 → 
 → 
 → 
 → 
 → 
 → 
 → 
 → 
 → 
 → 
 → 
 → 
 → 
 → 
 → 
 → 
 → 
 → 
 → 
 → 
 → 
 → 
 → 
 → 
 → 
 → 
 → 
 → 
 → 
 → 
 → 
 → 
 → 
 → 
 → 
 → 
 → 
 → 
 → 
 → 
 → 
 → 
 → 
 → 
 → 
 → 
 → 
 → 
 → 
 → 
 → 
 → 
 → 
 → 
 → 
 → 
 → 
 → 
 → 
 → 
 → 
 → 
 → 
 → 
 → 
 → 
 → 
 → 
 → 
 → 
 → 
 → 
 → 
 → 
 → 
 → 
 → 
 → 
 → 
 → 
 → 
 → 
 → 
 → 
 → 
 → 
 → 
 → 
 → 
 → 
 → 
 → 
 → 
 → 
 → 
 → 
 → 
 → 
 → 
 → 
 → 
 → 
 → 
 → 
 → 
 → 
 → 
 → 
 → 
 → 
 → 
 → 
 → 
 → 
 → 
 → 
 → 
 → 
 → 
 → 
 → 
 → 
 → 
 → 
 → 
 → 
 → 
 → 
 → 
 → 
 → 
 → 
 → 
 → 
 → 
 → 
 → 
 → 
 → 
 → 
 → 
 → 
 → 
 → 
 → 
 → 
 → 
 → 
 → 
 → 
 → 
 → 
 → 
 → 
 → 
 → 
 → 
 → 
 → 
 → 
 → 
 → 
 → 
 → 
 → 
 → 
 → 
 → 
 → 
 → 
 → 
 → 
 → 
 → 
 → 
 → 
 → 
 → 
 → 
 → 
 → 
 → 
 → 
 → 
 → 
 → 
 (○) 標記絲錐

如果連絡人具有多個 ID(例如,兄弟姐妹),則 在某些功能中,將顯示用於選擇兄弟姐妹的螢幕

![](_page_18_Picture_10.jpeg)

如果您註冊了多個帳戶, 系統將提示您選擇此帳戶

![](_page_18_Picture_12.jpeg)

如果當前訂閱狀態為 您將看到

# 06. 註冊其他聯繫人

額外註冊程式(完成此額外註冊程式後,請繼續查看您要添加的每個聯繫人)

每個帳戶最多可註冊 4 個郵箱位址、LINE (\*) 和應用程式 可以通過與"02 新註冊"相同的方式使用註冊程序進行追加註冊,也可以通過以下方式在我的頁面中 完成

![](_page_19_Picture_3.jpeg)

⇒決定

# 6-1 新增您自己的電子郵件位址

添加您自己的電子郵件位址

### 完成 「06.追加聯繫人註冊 追加註冊程式」 後,請進行以下作

![](_page_20_Figure_3.jpeg)

如果您不同意,則不得使用 此服務

同意按鈕

20

| 別の10を追加で登録<br>Dを追加」より登録し | Rする場合は、<br>、てください。<br>・ | 0 B*# -   |
|--------------------------|-------------------------|-----------|
| 全月                       | ✓ 8310                  | e >       |
| キーワードを入力                 | × 774                   | 1-# >     |
|                          | 2024433                 | n >       |
|                          | 3-14                    | t>9- >    |
| 二日本スカレナタ前はこ              | のユーザーを受信<br>のユーザーを受信    | 1登録した他の家) |

![](_page_21_Picture_1.jpeg)

![](_page_21_Picture_2.jpeg)

註冊 添加已完成

輸入姓名將更容易識 別家庭成員中的聯繫 人

☆ 如果你不需要它 跳過

☆ 輸入的姓名不會顯 示在學校螢幕上。 如果顯示使用條款, 請檢查內容,選中複 選框,然後點擊同意 按鈕 如果您不同意,則不 得使用此服務

### 6-2 添加家庭成員的電子郵件位址

添加家庭成員的電子郵件位址

## 在 「06. 聯繫人的追加註冊 附加註冊程式」 之後, 執行以下作

#### 以下是從這裡開始的地方: 這將是受邀家庭要完成的任務

![](_page_22_Figure_4.jpeg)

| 別のIDを追加で登<br>Dを追加」より登録                                                                      | 録する場合は、メニ                                                                              | ューの「I                        |
|---------------------------------------------------------------------------------------------|----------------------------------------------------------------------------------------|------------------------------|
|                                                                                             | ×<br>×<br>×<br>×<br>×<br>×<br>×<br>×<br>×<br>×<br>×<br>×<br>×<br>×                     | 0 8×8 •                      |
| TAL . UNI                                                                                   | 11<br>11<br>11<br>11<br>11<br>11<br>11<br>11<br>11<br>11                               | >                            |
| 連絡先に名前をつける<br>ここで入力した名前は<br>からも見ることができ<br>くなります。<br>〈登録例』母』 "父<br>※ここで入力した名前<br>※約回な要素」 はます | ことができます。<br>このユーザーを受信登録<br>、誰が受信登録している<br><sup>・</sup> "祖父"など)<br>はマイベージ内のみでま<br>ユれ当せん | した他の家族<br>うかわかりやす<br>気示されます。 |
|                                                                                             |                                                                                        |                              |

![](_page_23_Picture_1.jpeg)

![](_page_23_Picture_2.jpeg)

註冊 添加已完成

輸入姓名將更容易識別家庭成員中的聯繫人

如有任何使用條款,請 檢查內容,勾選方框並 點擊同意按鈕 如果您不同意,則不得 使用此服務

☆ 如果你不需要它 跳過

☆ 輸入的姓名不會顯 示在學校螢幕上。

#### 添加您自己的LINE 6-3

![](_page_24_Picture_1.jpeg)

如果您已將 LINE 帳戶添加為好友,則無法執行此作 如果您想將已添加為好友的兄弟姐妹添加到 LINE, 請點擊"05.請參閱註冊其他 ID (註冊額外的兄弟姐妹和其他學校(設施))

#### 完成 「06.追加聯繫人註冊 追加註冊程式」 後,請進行以下作

![](_page_24_Picture_4.jpeg)

![](_page_24_Picture_5.jpeg)

LINE 將啟動並顯示 添加 Sakura 聯絡人 網路 螢幕, 請點擊 添 加按鈕。

![](_page_24_Picture_7.jpeg)

您將收到一條消息,要求

您繼續進行註冊過程

點擊 開始註冊 按鈕

![](_page_24_Picture_8.jpeg)

- ① [邀請認證碼] 您將看到 (有效期為 60 分鐘) 我會記下來的
- ② 點擊[添加好友]按鈕。

報を言います。

17.41

同意しない

使用此服務

![](_page_24_Picture_11.jpeg)

☆ 如果你不需要它 跳過

☆ 輸入的姓名不會顯 示在學校螢幕上。

輸入 [邀請認證碼], 然後 點擊下一步按鈕。

如果您不同意,則不

得使用此服務

### 6-4 添加家庭成員的LINE

添加家庭成員的 LINE

#### 完成 「06.追加聯繫人註冊 追加註冊程式」 後,請進行以下作

![](_page_25_Picture_3.jpeg)

 2 點擊發送邀請消息按鈕以 啟動 LINE 選擇要邀請的家庭,然 後向他們發送消息。

![](_page_25_Picture_5.jpeg)

| 連絡先の登録<br>別のIDを追加て                                                                      | <b>が完了しまし</b> 7<br>:登録する場合は、メニ                                                  |                               |
|-----------------------------------------------------------------------------------------|---------------------------------------------------------------------------------|-------------------------------|
| つを追加」より登                                                                                | 録してください。                                                                        | (0.0+#                        |
| 2月                                                                                      | - 8305M                                                                         | <u>о нжш</u> •                |
| キーワードを入力                                                                                |                                                                                 |                               |
| - 7×1                                                                                   | #M11 2024F33 10 51231                                                           | >                             |
| 里綿先に名前をつけ<br>ここで入力した名前<br>からも見ることがて<br>くなります。<br>(登録例 "母" "<br>8)ここで入力した名<br>200回の宣言には高 | ることができます。<br>おこのユーザーを受信登<br>き、誰が受信登録してい・<br>父" "祖父"など)<br>前はマイページ内のみで<br>等すまたた。 | 録した他の家族<br>るかわかりやす<br>表示されます。 |
|                                                                                         | Real Research Real and                                                          |                               |

![](_page_26_Picture_1.jpeg)

![](_page_26_Picture_2.jpeg)

註冊 添加已完成

輸入姓名將更容易識別家 庭成員中的聯繫人

☆ 如果你不需要它 跳過

☆ 輸入的姓名不會顯 示在學校螢幕上。 如果顯示使用條款,請檢 查內容,選中複選框,然 後點擊同意按鈕 如果您不同意,則不得使 用此服務

#### 添加您自己的應用程式 6-5

![](_page_27_Picture_1.jpeg)

如果已安裝該應用程序,則無法執行此操作。如需為已安裝的應用程 式新增兄弟姐妹, 請參閱「05 新增使用者(新增兄弟姐妹和新增學 校(設施))」。

#### 完成 「06.追加聯繫人註冊 追加註冊程式」 後,請進行以下作

![](_page_27_Figure_4.jpeg)

☆ 輸入的姓名不會顯 示在學校螢幕上。

※別の人の名前が表示される場合は、話在された登録手編書 が騙っています。他人の登録手展書は使用できません。 ※登録手順書を招気した場合、学校から再発行してもらって ください。 単純先に名前をつけることができます。 ここで入力した名前はこのユーザーを交信登録した他の家 からも見ることができ、誰が没信登録しているかけかりや くなります。 ≪ここで入力した名前はマイページ内のみで表示されます ○。 同意しない場合はサービスをご利用いたがくこ 您將註冊為父母或監護人 - 17.AI ☑ 個人情報の取り扱いについて同意する \_\_\_\_\_ \*\*\*7 同意しない 登録中止 登録 ..... 根據您學校的設置, 輸入姓名將更容易識別 如果顯示有關個人資訊 它也可能是這樣的 家庭成員中的聯繫人 處理的條款和條件,請 檢查內容, 勾選複選 ☆ 如果你不需要它 框,然後點擊同意按鈕 跳過 如果您不同意,則不得 使用此服務

如果顯示使用條款, 請檢查內容, 選中複 選框,然後點擊同意 按鈕 如果您不同意,則不 得使用此服務

利用を開始する

☑ 利用規約に同意する

同意しない

添加已完成

### 6-6 添加家庭成員的應用

**添加家庭成員應用程** 如果已安裝該應用程序,則無法執行此操作。如需為已安裝的應用程式新增兄弟姐妹,請參閱「05 新增使用者(新增兄弟姐妹, 新參閱「05 新增使用者(新增兄

#### 完成 「06.追加聯繫人註冊 追加註冊程式」 後, 請進行以下作

![](_page_28_Figure_3.jpeg)

![](_page_28_Figure_4.jpeg)

| 連絡先の登録                                                                                                    | が完了しま                                                           |                                                                      | 1114                         |
|----------------------------------------------------------------------------------------------------|-----------------------------------------------------------------|----------------------------------------------------------------------|------------------------------|
| 別のIDを追加で<br>Dを追加」より登                                                                                                    | :登録する場合<br> 録してくださ                                              | it. >                                                                |                              |
| =                                                                                                    |                                                                 | ×                                                                    | 日本語 -                        |
| 全員                                                                                                    | ~                                                               | 83054                                                                | >                            |
| キーワードを入力                                                                                                    | *                                                               | ファイル一覧                                                               | >                            |
| 94T * 986 6                                                                                                    | #MDf 2024933                                                    | 0.65230                                                              | >                            |
|                                                                                                    |                                                                 |                                                                      |                              |
| 連絡先に名前をつけ<br>ここで入力した名前<br>かこもヨスニンがで                                                                                                    | ることができま<br>はこのユーザー<br>き 対が時度時                                   | コールセンター<br>す。<br>を受信登録し:                                             | く他の家族                        |
| <ul> <li>連続先に名前をつけ</li> <li>ここで入力した名前</li> <li>からも見ることがで</li> <li>(登録例 "母" <sup>21</sup></li> <li>※ここで入力した名</li> <li>※1000000000000000000000000000000000000</li></ul> | ることができま<br>はこのユーザー<br>き、誰が受信型<br>第14マイページ<br>デコロチエイ<br>"父" "祖父" | <sup>コールセンター</sup><br>す。<br>を受信登録し:<br>録しているか4<br>)<br>内のみで表示:<br>など | ><br>た他の家族<br>らかりやす<br>されます。 |

![](_page_29_Figure_1.jpeg)

![](_page_29_Picture_2.jpeg)

輸入姓名將更容易識別 家庭成員中的聯繫人

☆ 如果你不需要它 跳過

☆ 輸入的姓名不會顯 示在學校螢幕上。 如果顯示使用條款,請檢 查內容,選中複選框,然 後點擊同意按鈕 如果您不同意,則不得使 用此服務

# 07. 關於型號更改

### 7-1 如果您有註冊程式

| 應用                                                                                       | 有                                             |
|------------------------------------------------------------------------------------------|-----------------------------------------------|
| ▶ 如果您已經在新設備上安裝了該應用程式                                                                     | 18<br>=========<br>========================== |
| ① 在新設備上點擊已安裝的 Sakura 聯繫網路,根據註冊<br>程式輸入資訊,然後登錄。                                           | ##2-F<br>##F###<br>@ #######                  |
| ② 登錄后,點擊 [8-2 刪除已登記的聯繫人]<br>刪除舊資訊                                                        |                                               |
| ▶ 如果您的新設備上沒有安裝該應用程式                                                                      | 0 252-FAA                                     |
| <ol> <li>① 讀取註冊程式中的二維碼,安裝應用程式,根據註<br/>冊程式輸入資訊,然後登錄</li> <li>請參閱 [2-1 新註冊應用註冊]</li> </ol> |                                               |
| ② 登錄后,請按照 [8-2 刪除已註冊的聯繫人]中的<br>步驟刪除舊資訊。                                                  |                                               |
| 1.子事件                                                                                    |                                               |
| ▶ 電子郵件地址沒有變化                                                                             |                                               |
| 您仍將收到來自學校的通信<br>我無法登錄我的頁面,因為設備在型號更改之前記住的登錄信                                              | 息已經消失                                         |

① 向新設備上的登錄電子郵件位址 [login@school-i.net] 發送一封空白電子郵件。

② 當您收到回覆電子郵件時,訪問 URL 並在電子郵件正文中輸入密碼。 請參考 [3-2 我的頁面的登錄方法:從郵件登錄]

▶ 電子郵件地址發生更改

如果您更改了電子郵件位址,您將不會收到來自學校的通信 一 您需要按照註冊程序從頭開始註冊

- 請參照新註冊 [2-2 新註冊郵件註冊]
- 2 刪除舊地址資訊
   請參閱 [8-2 刪除已註冊的連絡人]

| A | 1.1 | - D - |  |
|---|-----|-------|--|
|   |     | -     |  |
|   |     |       |  |

|                                                                                                    |                                                                                                    |                                                                                                    | Т |
|----------------------------------------------------------------------------------------------------|----------------------------------------------------------------------------------------------------|----------------------------------------------------------------------------------------------------|---|
|                                                                                                    |                                                                                                    | SCORESCONDERF SAMARA                                                                                                    |   |
| 18                                                                                                    |                                                                                                    | 1000 000000000000000000000000000000000                                                                                                    |   |
| 二五一条梁1 樽                                                                                                    |                                                                                                    | A-B-800 1 00-00 10                                                                                                    |   |
|                                                                                                    | 登録手順書A                                                                                                    | In Children of the State of Children and Children and Chi |   |
| - 10-8008                                                                                                    |                                                                                                    |                                                                                                    |   |
|                                                                                                    | PART. BRUGGLAMBORRY                                                                                                    | uns.                                                                                                    |   |
| <b>1</b> 112-7. 0. (122-FMEDE                                                                                                    | CREAT DOWN.                                                                                                    |                                                                                                    |   |
|                                                                                                    | 二十一条块1                                                                                                    |                                                                                                    |   |
| ##2-F                                                                                                    | D                                                                                                    | 1123-9                                                                                                    |   |
|                                                                                                    | CANE CARACT                                                                                                    |                                                                                                    |   |
|                                                                                                    |                                                                                                    | J H                                                                                                    |   |
|                                                                                                    |                                                                                                    |                                                                                                    |   |
| 金峰手順書(A)     —     —     —                                                                                                    |                                                                                                    |                                                                                                    |   |
| 0 20031:80 (                                                                                                    |                                                                                                    |                                                                                                    | - |
| MAR-TCA                                                                                                    | EA = 74                                                                                                    |                                                                                                    |   |
| 0.485200                                                                                                    | あれ いちょう しんしょう しんしょ しんしょ                                                                                                    | ]诰、ID、省诰                                                                                                    |   |
| E E Tellane                                                                                                    |                                                                                                    |                                                                                                    |   |
| Surger and the same                                                                                                    | Talua Malana ( 1884)                                                                                                    | 1-1000                                                                                                    |   |
| COLORGIAN COLORA                                                                                                    |                                                                                                    | manufacture P.C.                                                                                                    |   |
| B substance on the                                                                                                    |                                                                                                    | PREAS INCOME AND ADDRESS.                                                                                                    |   |
|                                                                                                    |                                                                                                    |                                                                                                    |   |
| 4.7797(1)                                                                                                    | 二維碼                                                                                                    | C.und T-B(18)6                                                                                                    |   |
| 148, 2718                                                                                                    |                                                                                                    | TOTERSTRATE,                                                                                                    |   |
| Inspire                                                                                                    | and a little of the little of the little of  | And A STREET                                                                                                    |   |
| 100 million and 100 million and 100 million an |                                                                                                    | • 520 m.                                                                                                    |   |
|                                                                                                    | and a second second sec |                                                                                                    |   |
|                                                                                                    | 881-48248298821                                                                                                    |                                                                                                    |   |
|                                                                                                    | Carlo Date American                                                                                                    |                                                                                                    |   |
| ■ 認知コード入力から利用用的                                                                                                    | 1847                                                                                                    |                                                                                                    |   |
|                                                                                                    |                                                                                                    |                                                                                                    |   |
| And the second second s |                                                                                                    | 2000 A 10                                                                                                    |   |
| ·                                                                                                    | provide:                                                                                                    |                                                                                                    |   |
|                                                                                                    | and the second second sec                                                                                                    |                                                                                                    |   |
| #2+-73.5 #3.88168-                                                                                                    |                                                                                                    | NDAN BOA BRIDE                                                                                                    |   |
| ROLATEP RE-NB                                                                                                    |                                                                                                    |                                                                                                    |   |
|                                                                                                    |                                                                                                    |                                                                                                    |   |

# LINE

如果您將 LINE 帳戶轉移到新設備,則無需在櫻花聯絡網中註冊新連絡人如果您不轉讓您的 LINE 帳戶,您將無法接收來自學校的通信,因為您的 LINE ID 將被更改,因此您需要重新註冊您的聯絡資訊

▶LINE ID 無變化

(如果您接管了您的 LINE 帳戶)

您仍將收到來自學校的通信
 由於聽到型號更改前終端記住的登錄資訊,因此我的頁面
 我無法登錄

① 請參考 [3-3 如何登錄我的頁面:從 LINE 登錄]

#### ▶LINE ID 更改

(如果您未轉讓 LINE 帳戶)

\_\_\_\_ 如果您更改了 LINE ID,您將無法再收到學校發送的資訊 您需要按照註冊程序從頭開始註冊

- ① 請參照 [2-3 新註冊 LINE 註冊]
- ② 刪除舊資訊請參閱 [8-2 刪除已註冊的連絡人]

7-2 當您可以使用舊型號或其他終端的櫻花聯絡網路時

![](_page_32_Picture_1.jpeg)

- ▶ 如果您已經在新設備上安裝了該應用程式
  - ① 在您的舊裝置或其他裝置上發出來自櫻花聯絡網的邀請碼。 (邀請驗證碼過期時間:60 分鐘)
    - ② 在新設備上,點擊已安裝的 櫻花聯絡網路,輸入邀請碼,然後登錄。
    - ③ 登錄后,刪除舊資訊請參閱 [8-2 刪除已註冊的連絡人]
  - ▶ 如果您的新設備上沒有安裝該應用程式
    - 從舊型號的櫻花聯絡網路或其他終端發出邀請碼 (邀請驗證碼過期時間:60 分鐘)
    - ② 在新設備上安裝櫻花聯絡網路后,輸入發出的邀請碼並登錄。 [06 添加聯繫人後,請參考 6-5 添加您自己的應用程式]
    - ③ 登錄后,刪除舊資訊
       請參閱 [8-2 刪除已註冊的連絡人]

### 電子事件

- ▶ 電子郵件地址沒有變化
  - 您仍將收到來自學校的通信
     我無法登錄我的頁面,因為設備在型號更改之前記住的登錄信息已經消失
    - ① 向新設備上的登錄電子郵件位址 [login@school-i.net] 發送一封空白電子郵件。
    - ② 當您收到回覆電子郵件時,訪問 URL 並在電子郵件正文中輸入密碼。 請參考 [3-2 我的頁面的登錄方法:從郵件登錄]
  - ▶ 電子郵件地址發生更改
    - 如果您更改了電子郵件位址,您將不會收到來自學校的通信
      - 從舊型號的櫻花聯絡網路或其他終端輸入併發送新位址, 已發出邀請碼(邀請驗證碼有效期:60分鐘)
      - ② 您將收到一封請求註冊的電子郵件,因此請點擊文本中的 URL 並輸入邀請碼。 請參照 [06 添加其他聯絡人後,請參考 6-1 添加自己的電子郵件位址]
      - ③ 登錄后,刪除舊的地址資訊。請參閱 [8-2 刪除已註冊的連絡人]

![](_page_33_Picture_0.jpeg)

▶LINE ID 無變化

(如果您接管了您的 LINE 帳戶)

您仍將收到來自學校的通信
 終端在型號更改之前記住的登錄信息已經消失,因此我的頁面
 我無法登錄

① 請參考 [3-3 我的頁面的登錄方法:從 LINE 登錄]

#### ▶LINE ID 更改

(如果您未轉讓 LINE 帳戶)

如果您更改了 LINE ID, 您將無法再收到學校發送的資訊

- ① 從舊型號的 Sakura 聯繫網路或其他終端發出邀請碼 (邀請驗證碼過期時間:60 分鐘)
- ② 添加好友后輸入邀請碼 [06 添加聯繫人的步驟后,請參考 6-3 添加您自己的 LINE]
- ③ 登錄后,刪除舊資訊請參閱 [8-2 刪除已註冊的連絡人]

### 7-3 如果您的家人正在使用櫻花聯絡網

![](_page_34_Picture_1.jpeg)

- ▶ 如果您已經在新設備上安裝了該應用程式
  - ① 從家庭成員的手機接收邀請碼
     (邀請驗證碼過期時間:60 分鐘)
    - ② 在新設備上輸入已安裝的 櫻花聯絡網路的邀請碼並登錄。 請參閱[06 新增連絡人後, 6-6 新增家庭成員的應用程式]
    - ③ 登錄后,刪除舊資訊
       請參閱 [8-2 刪除已註冊的連絡人]
       ★ 由於櫻花聯絡網路應用程式已經安裝在新終端上, 不要再次安裝
  - ▶ 如果您的新手機上沒有安裝該應用程式
    - 通過櫻花聯絡網路發出邀請碼來邀請您的家人
       (邀請驗證碼過期時間: 60 分鐘)
       2 在新設備上安裝櫻花聯絡網路后,輸入發出的邀請碼並登錄。
      - 請參考 [06 添加和添加聯繫人的步驟后,請參考 6-6 添加家庭成員的應用]
    - ③ 登錄后,刪除舊資訊請參閱 [8-2 刪除已註冊的連絡人]

# 電子邮件

- ▶ 電子郵件地址沒有變化
  - 您仍將收到來自學校的通信 我無法登錄我的頁面,因為設備在型號更改之前記住的登錄信息已經消失
  - ① 向新設備上的登錄電子郵件位址 [login@school-i.net] 發送一封空白電子郵件。
  - ② 收到退回郵件後,訪問 URL 並在郵件正文中輸入「密碼」。 請參考 [3-2 我的頁面的登錄方法:從郵件登錄]
  - ▶ 電子郵件地址發生更改
    - 如果您更改了電子郵件位址,您將不會收到來自學校的通信
      - 輸入併發送您希望從家人使用的櫻花聯絡網路接收的位址。
         已發出邀請碼(邀請驗證碼有效期:60分鐘)
      - ② 當您收到請求註冊的電子郵件時,請點擊文本中的 URL 並輸入邀請碼。 請參考 [06 添加聯繫人的步驟后添加家庭成員的電子郵件位址]
      - ③ 登錄后,刪除舊的地址資訊。請參閱 [8-2 刪除已註冊的連絡人]

![](_page_35_Picture_0.jpeg)

▶LINE ID 無變化

(如果您接管了您的 LINE 帳戶)

您仍將收到來自學校的通信 終端在型號更改之前記住的登錄信息已經消失,因此我的頁面 我無法登錄

① 請參考 [3-3 我的頁面的登錄方法:從 LINE 登錄]

### ▶LINE ID 更改

(如果您未轉讓 LINE 帳戶)

如果您更改了 LINE ID, 您將無法再收到學校發送的資訊

- 從您的家人使用的櫻花聯絡網路發出邀請碼併發送邀請消息。
   (邀請驗證碼過期時間:60分鐘)
- ② 添加為好友後請輸入邀請碼請參考 [06 添加聯繫人的步驟后,將 LINE 添加到 6-4 個家庭成員]
- ③ 登錄后,刪除舊資訊請參閱 [8-2 刪除已註冊的連絡人]

# 7-4 如果您沒有註冊說明, 且您的家人不使用 櫻花聯絡網

![](_page_36_Picture_1.jpeg)

如果您手頭沒有註冊程式手冊,並且您的家人沒有在櫻花聯絡網路上註冊,您需要聯繫學校(設施)並要求他們重新簽發註冊程式

- 手頭有註冊程式手冊后,請從頭開始註冊。
   請參考 [2 新註冊]
- ② 註冊后刪除舊聯繫人請參閱 [8-2 刪除已註冊的連絡人]

# 08. 修改和刪除連絡人

# 8-1 聯繫資訊的更改

無法更改您註冊的電子郵件位址、LINE 帳戶或應用程式

添加新的電子郵件位址、LINE 帳戶或應用程式後, 刪除舊的電子郵件位址、LINE 帳戶和應用程式

![](_page_37_Figure_4.jpeg)

![](_page_37_Figure_5.jpeg)

# 8-2 刪除已註冊的連絡人(應用、電子郵件、LINE)

![](_page_38_Figure_1.jpeg)

# 也可以通過從 LINE 螢幕阻止 「櫻花聯絡網」 來刪除 LINE 資訊

![](_page_38_Figure_3.jpeg)

38

### 8-3 註冊資訊的變更和刪除

只有使用 [註冊程式 B] 的使用者才能更改和刪除註冊資訊

如果您使用的是 [註冊程式 A], 則無法從收件者方更改您的姓名或所屬機構 如果您想更改您的註冊資訊, 請將更改通知學校

![](_page_39_Picture_3.jpeg)

將 ∨ 放入確認中, 然後點擊 刪除

# 09. 查看您的消息

# 9-1 如何查看消息

![](_page_40_Figure_2.jpeg)

# 這是您在 LINE 上接收 訊息的頁面。 無論訊息是否已讀,都 會顯示以下訊息畫面。

透過 LINE 接收

1411 E さくら連絡網メニュー・

# 點擊確認按鈕查看全文

![](_page_40_Picture_6.jpeg)

# 9-2 隱藏消息

您可以在消息清單中隱藏訊息

![](_page_41_Picture_2.jpeg)

點擊 「×」 標記

\_\_\_\_\_

2

~

|表示

「隱藏按鈕」

在框架中滾動以顯示

![](_page_41_Picture_4.jpeg)

![](_page_41_Picture_5.jpeg)

![](_page_41_Picture_6.jpeg)

● 僅顯示隱藏的消息

![](_page_41_Picture_8.jpeg)

![](_page_41_Picture_9.jpeg)

點擊"撤消"

# ● 將隱藏的消息返回消息清單

キーワードを入力

テスト学校 (NEW) ● <del>テスト生徒様 ● テスト生徒</del>

。 学校だよりを配布しました。

點擊"隱藏"

資料 未開封 2024年5月1日~~

∨ もっと見る

全員

🌪 5月

学校だより

2025/05/02(金) 15:04

# 10. 回答問捲和安全確認問題

學校發送的問卷將發送給註冊聯繫人 問卷調查和安全確認是相同的回答方法

ホームへ戻る

|                                                                                                    | 在應用程式中接                                                                                                    |                                                                                                    | 通過電子郵件接                                 | 收                                                                                                    | 透過 LINE 接收                                           |
|----------------------------------------------------------------------------------------------------|----------------------------------------------------------------------------------------------------|----------------------------------------------------------------------------------------------------|-----------------------------------------|----------------------------------------------------------------------------------------------------|------------------------------------------------------|
|                                                                                                    |                                                                                                    |                                                                                                    |                                         |                                                                                                    |                                                      |
|                                                                                                    | キーム         ○           SERE 07:97-942980281.         >           全月         >           ターワードキスカ         ◇           キーワードキスカ         ◇           マストラ目(netwo)         >           マストラ目(netwo)         >           マストラ目(netwo)         >           マストラ目(netwo)         >           マストラ目(netwo)         >           マストラリアト         Note Councery 1205           MERCEN 2005(20/0)/(1) 1200         ▲ |                                                                                                    |                                         | <ul> <li>E</li> <li>☆</li> <li>↔</li> <li>∴</li> <li>⊕ ± € A<sub>n</sub></li> </ul>                                                                                                    | 給食アンケート<br>テスト生徒様 アンケートが届きました。 回答期限:2025/06/30 18:00 |
|                                                                                                    |                                                                                                    |                                                                                                    | 點擊 URL                                  |                                                                                                    | 點按確認                                                 |
|                                                                                                    | ☆<br>⇒スキ9年(HON)<br>⇒スキ9年(HON)<br>⇒スキ9年<br>林会アンケート<br>低記<br>ないいてアンケートにお考えください、<br>(本記さく)<br>○まださく)<br>・<br>・<br>・<br>・<br>・<br>・<br>・<br>・<br>・<br>・<br>・<br>・<br>・                                                                                                    |                                                                                                    | •                                       | → さくた当地議<br>れてのよう                                                                                                    | ×<br>I VIIII                                         |
|                                                                                                    |                                                                                                    |                                                                                                    | _                                       | 給食アンケート                                                                                                    |                                                      |
| く<br>総会アンケート<br>13<br>13<br>13<br>13<br>13<br>13<br>パンとにはんだちらが得るです?<br>① パン<br>② てはん<br>彩小<br>③ ス<br>へ | <                                                                                                    | 総合アンケート<br>3/3<br>(○)<br>1/2 → (ス<br>1/2 → (ス<br>2/2 → (ス<br>2/2 → (ス)<br>2/2 → (ス<br>2/2 → (ス)<br>2/2 → (ス)<br>2/2 → (2/2 → ( |                                         | 回答期限:2025年06月30日18時00分<br>(4回)15期候<br>パンとごはんども方が好きですか?<br>(パン<br>ごはん<br>(4回)15期候<br>(4回)15期候<br>(4)15)15<br>(4)15)15<br>(4)15)1 |                                                      |
| 每個問題<br>所有問題                                                                                           | 图的頁面都會發生變<br>图都將得到解答                                                                                                    | 化,                                                                                                    |                                         | □スパゲッティ<br>□ハンパーグ<br>□おさかなメニュー<br>■商場げ<br>□その他<br>□その他 (自由記述)                                                                                                    |                                                      |
|                                                                                                    |                                                                                                    |                                                                                                    |                                         |                                                                                                    |                                                      |
|                                                                                                    | く<br>回答が売了しました                                                                                                    |                                                                                                    | ~~~~~~~~~~~~~~~~~~~~~~~~~~~~~~~~~~~~~~~ | ◎×                                                                                                    |                                                      |

登錄我的頁面 您也可以檢查和回答

# 11. 查看文件

# 11-1 搜尋帶有附件的郵件

您可以查看學校發送的材料

![](_page_43_Picture_3.jpeg)

![](_page_43_Picture_4.jpeg)

無法查看已過期的材料

# 11-2 僅搜索材料

![](_page_44_Picture_1.jpeg)

的材料清單

# 12. 學校(設施)聯繫功能

# 12-1 聯絡學校(設施)-如何輸入訊息

# 每所學校均可選擇是否使用此功能,且只有選擇使用的學校才能使用。 通知的內容和原因也因學校而異。

| 在我的頁面上<br>登錄                                    | ホーム           全員           キーワードを入力:           マペマ・ 原料 未煮財 2024年11月           マペマ・ 原料 未煮財 2024年11月           マペマ・ 原料 未煮財 2024年11月           マペマ・ 原料 未煮財 2024年11月           マペマ・ 原料 未煮財 2024年11月           マペマ・ 原料 未煮財 2024年11月           マペマ・ 原料 未煮財 2024年11月           マペマ・ 原料 未煮財 2024年11月           マペマ・ 原料 未煮財 2024年11月           マペマ・ 原料 たより なお送りします                                                                                                    | <ul> <li>○</li> <li>☆</li> <li>☆</li> <li>×</li> <li>☆</li> <li>×</li> </ul>                               | ■<br>全員<br>(本-7)<br>如果您で<br>會顯示说<br>200000000<br>201000000000000000000000000 | <ul> <li>ホーム</li> <li>ドモスオ</li> <li>ドモスオ</li> <li>オ</li> <li>ご</li> <li>ご</li> <l< th=""><th>則</th></l<></ul> | 則                                                                                                    |
|-------------------------------------------------|----------------------------------------------------------------------------------------------------|----------------------------------------------------------------------------------------------------|------------------------------------------------------------------------------|----------------------------------------------------------------------------------------------------|----------------------------------------------------------------------------------------------------|
|                                                 | x2(4(-(2)4)<br>x2(4(-(2)4) 151<br>→ x2(4(-2)4) 151<br>→ x2(4(-2)4) 151 |                                                                                                    | • 72 F                                                                       | 生禄 2                                                                                                    |                                                                                                    |
| ★ Marked 是                                      |                                                                                                    | 按 ▼ 並選擇內容和原<br>→ 日期選取器<br>-> 日期選取器<br>-> 日期選取器<br>-> 1<br>-> 1<br>-> -> -> -> -> -> -> -> -> -> -> -> -> - |                                                                              |                                                                                                    | 三     学校へ連絡     ②       9日(金)     -     -       10日(土)     -     -       11日(日)     -     -       12日(月)     -     -       13日(火)     久原     -       14日(水)     -     -       15日(木)     -     -       16日(金)     -     -       アーム     受賞テェック     学校へ運転 |
| ↓<br>每種類型的交付都<br>有截止日期                          | 3                                                                                                    | 如果有備註列, ——<br>則可以輸入。                                                                                       | 日!<br>可                                                                      | 期選擇和備註列<br>能不會顯示                                                                                                    | 顯示此螢幕時,<br>表示註冊完成。                                                                                                    |
| <b>エラー</b><br>登録期限を過ぎたた<br>した。欠席の連絡<br>行ってください。 | ×<br>#当日の08:00までに<br>中期                                                                                                    | 已超過報名截止將顯示錯誤                                                                                               |                                                                              |                                                                                                    |                                                                                                    |

日期,將顯示錯誤。

戻る

# 12-2 聯繫學校 如何僅刪除編輯/備註欄

### \* 如果學校已經回復(確認)或報名截止日期已過, 則無法編輯。

![](_page_46_Figure_2.jpeg)

![](_page_46_Figure_3.jpeg)

![](_page_46_Figure_4.jpeg)

#### 僅刪除有回復的聯繫人的備註列

![](_page_46_Figure_6.jpeg)

### 12-3 聯繫學校 如何刪除

![](_page_47_Figure_1.jpeg)

# 12-4 聯繫學校 如何查看學校的回復

登錄我的頁面

![](_page_48_Figure_2.jpeg)

![](_page_48_Figure_3.jpeg)

| "I have a reply | 夕″或     |
|-----------------|---------|
| 如果顯示"♀"         | ",則表示已由 |
| 學校(設施)          | 確認      |

當您點擊日期時 將顯示回復的內容

# 13. 運行狀況檢查

## 13-1 健康檢查輸入法

# 每所學校均可選擇是否使用此功能,且只有選擇使用的學校才能使用。 通知的內容和原因也因學校而異。

全員

🌟 5月

會顯示選擇螢幕

学年だより Mrだよりをお送りします

● テスト生徒 ● テスト生徒 2

ł

すべて - ( 資料 ) ( 未開封 ) ( 2024年11月1日 ~

如果您已註冊多個帳戶,則

| =                                  | ホーム                | 2          |
|------------------------------------|--------------------|------------|
| 全員                                 |                    | ~          |
| キーワードを                             | t入力                | 늄          |
| <b>*</b> 7×t                       | 資料 未開封 202         | 4年11月1日~ 、 |
| 扵 5月                               |                    |            |
| テスト学校(NEI<br>● <del>テスト生徒様 ●</del> | N)<br>テスト生徒 2根     | ×          |
| 学校だより<br>学校だよりを配す                  | Fしました。             |            |
| 2025/05/02(@) 15:                  | 14                 | \$         |
| テスト学校(NET<br>● <del>テスト生徒様 ●</del> | W)<br>テスト生徒 2根     | ×          |
| │ 学年だより<br>学年だよりをお済<br>● 学年だより.pdf | きりします              |            |
| 2025/05/02(金) 11:5                 | 51                 |            |
| <mark>ک</mark><br>هر-              | ○ <<br>(ご該チェック)学校/ | プ          |

### 點按運行狀況檢查。

| =       | 健康チェック | 0     |
|---------|--------|-------|
|         |        |       |
| 9日 (金)  |        | )     |
| 10日(土)  |        |       |
| 10日(土)  |        |       |
| 11日 (日) |        |       |
|         |        |       |
| 12日 (月) |        |       |
| 13日 (火) | 登録法    |       |
|         |        |       |
| 14日 (水) |        |       |
| 15日(木)  | -      |       |
|         |        |       |
| 16日 (金) |        |       |
|         |        | 健康    |
| 17日 (土) |        |       |
| 6       |        | 盲业化   |
| 191     |        | 20110 |

顯示此螢幕時, 表示註冊 完成。

![](_page_49_Picture_7.jpeg)

輸入專案並點擊"註冊" ★ 表示必填字段

# 13-2 健康檢查:如何修復

![](_page_50_Picture_1.jpeg)

點按運行狀況檢查。

# 學校(設施)確認後 無法更改

![](_page_50_Figure_4.jpeg)

![](_page_50_Figure_5.jpeg)

點按 註冊

# 13-3 如何查看健康檢查記錄

![](_page_51_Picture_1.jpeg)

點按運行狀況檢查。

![](_page_51_Figure_3.jpeg)

點擊「查看歷史記錄"

| ≡       | 健康チェック          | 2          |
|---------|-----------------|------------|
| 9日 (金)  | 登録済             | ٥          |
| 10日 (土) |                 |            |
| 11日(日)  |                 |            |
| 12日 (月) | -               |            |
| 13日 (火) | 登録済             | •          |
| 14日 (水) | -               |            |
| 15日 (木) |                 |            |
| 16日 (金) |                 |            |
| 17日 (土) |                 | 健康<br>チェック |
|         | ○ <  健康チェック 学校へ | 連絡         |

### 點按您要查看的日期

如果顯示" ♥"", 則表示已由學校(設 施)確認

![](_page_51_Picture_8.jpeg)

### 查看您的註冊詳細資訊

# 14. 關係設置

![](_page_52_Picture_1.jpeg)

# 15. 語言設置

您可以通過選擇語言來切換顯示語言

# \* 寄件者端尚未翻譯成目標語言的消息將以日語顯示。

# ● 在新註冊時設置語言時

![](_page_53_Picture_4.jpeg)

![](_page_53_Picture_5.jpeg)

![](_page_53_Picture_6.jpeg)

OK.

# ● 登錄我的頁面后設置語言時

![](_page_53_Picture_10.jpeg)

![](_page_53_Picture_11.jpeg)

點按 ≡標記

選擇您的語言

![](_page_54_Figure_1.jpeg)